- 1. Go to Media Library
- 2. Search for PDF to replace
- 3. Click the List Icon
- 4. Hover the PDF and Click "Replace Media"

| -1         | месіа              |                                                                                                    |                                                                                                    |  |
|------------|--------------------|----------------------------------------------------------------------------------------------------|----------------------------------------------------------------------------------------------------|--|
| Lib        | rary               |                                                                                                    |                                                                                                    |  |
| Ado        | d New              |                                                                                                    | media items V Filter All dates V Smush: All images V                                                           |  |
| ₿          | Forms              |                                                                                                    |                                                                                                    |  |
|            | Pages              | Bulk actions                                                                                                    | ✓ Apply                                                                                                    |  |
| ,          | Comments           | ☐ File                                                                                                    |                                                                                                    |  |
|            | FAQs               |                                                                                                    | sds-ep-452-two-part-thermally-conductive-epoxy-us.pdf<br>sds-ep-452-two-part-thermally-conductive-epoxy-us.pdf |  |
| Ð          | Tech Links         | B 175%-                                                                                                    |                                                                                                    |  |
| <b>(</b> ) | Trade Shows        |                                                                                                    | sds-ep-452-b-side-us.pdf                                                                                       |  |
|            | Tech References    | A contraction of the contraction of the contraction | sds-ep-452-b-side-us.pdf                                                                                       |  |
| e          | SDSs               | Mant                                                                                                    |                                                                                                    |  |
| 8          | User Login History | 1 1 1 1   1 1 1 1 1   1 1 1 1 1 1   1 1 1 1 1 1 1 1 1 1 1 1 1 1 1 1 1 1 1 1 1 1 1 1 1 1 1 1 1 1 1 1 1 1 1 1 1 1 1 1 1 1 1 1 1 1 1 1 1 1 1 1 1 1 1 1 1 1 1 1 1 1 1 1 1 1 1 1 1 1 1 1 1 1 1 1 1 1 1 1 1 1 1 1 1 1 1 1 1                                                                                                    | sds-ep-452-a-side-us.pdf                                                                                       |  |
|            | SDSs ( PriElex )   | di 10205.<br>191<br>191<br>1910ar-<br>1910ar-                                                                                                    | sas-ep-452-a-side-us.pat                                                                                       |  |
| ]          | Products           |                                                                                                    | SDS_MicroChem_452_DeveloperUS.pdf                                                                              |  |
|            | TablePress         |                                                                                                    | SDS_MicroChem_452_DeveloperUS.pdf                                                                              |  |
| ×          | Appearance         |                                                                                                    | MCC-452-Developer-1.26                                                                                         |  |
| <b>K</b>   | Plugins 1          |                                                                                                    | MCC-452-Developer-1.26.pdf                                                                                     |  |
| 2          | Users              | _                                                                                                    | Edit   Delete Permanently   View   Replace media                                                               |  |
| æ          | Tools              |                                                                                                    | MCC_452_Developer_1.26                                                                                         |  |
| łt         | Settings           |                                                                                                    | MCC_452_Developer_1.26.pat                                                                                     |  |
| Ħ          | Custom Fields      |                                                                                                    | MCC 452 Developer 1.26                                                                                         |  |
| \$         | General Settings   |                                                                                                    | MCC-452-Developer-1.26-1.pdf                                                                                   |  |
| V          | SEO 1              |                                                                                                    |                                                                                                    |  |
| <b>.</b>   | Login Customizer   |                                                                                                    | MCC 452 Developer 1.26                                                                                         |  |
| 8          | Anti-Malware       |                                                                                                    | MCC-452-Developer-1.26.pdf                                                                                     |  |
| m          | Wordfence 2        | File                                                                                                    |                                                                                                    |  |
| 6          | Hustle Pro         | Bulk actions                                                                                                    | ✓ Apply                                                                                                    |  |

- 5. Browse to upload the new PDF
- 6. Make sure "Replace the file, use new file name and update all links" is checked
- 7. Click Upload and your done

| LNOOSE Replace                                                                                                | ment Media               |   |  |  |  |
|----------------------------------------------------------------------------------------------------|--------------------------|---|--|--|--|
| NOTE: You are about to replace the media file "MCC_452_Developer_1.26.pdf". There is no undo. Think about it! |                          |   |  |  |  |
| hoose a file to uploa                                                                                         | d from your computer     |   |  |  |  |
| 1aximum file size: 2 N                                                                                        | ИВ                       |   |  |  |  |
|                                                                                                    |                          |   |  |  |  |
|                                                                                                    |                          | 1 |  |  |  |
|                                                                                                    | Browse No file selected. |   |  |  |  |
|                                                                                                    |                          |   |  |  |  |
|                                                                                                    |                          |   |  |  |  |
|                                                                                                    |                          |   |  |  |  |
|                                                                                                    |                          |   |  |  |  |
|                                                                                                    |                          |   |  |  |  |
|                                                                                                    |                          |   |  |  |  |
|                                                                                                    |                          |   |  |  |  |
| MCC 452 D                                                                                                    | aveloper 1.26 ndf        |   |  |  |  |
| MCC_452_DC                                                                                                    | eveloper_1.20.put        |   |  |  |  |
|                                                                                                    |                          |   |  |  |  |
|                                                                                                    |                          |   |  |  |  |
|                                                                                                    |                          |   |  |  |  |
|                                                                                                    |                          |   |  |  |  |
|                                                                                                    |                          |   |  |  |  |

## **Replacement Options**

## Just replace the file

Note: This option requires you to upload a file of the same type (pdf) as the one you are replacing. The name of the attachmen the same (MCC\_452\_Developer\_1.26.pdf) no matter what the file you upload is called.

Replace the file, use new file name and update all links

Note: If you check this option, the name and type of the file you are about to upload will replace the old file. All links pointing t current file (MCC\_452\_Developer\_1.26.pdf) will be updated to point to the new file name. (If any other websites link to the file d those links will no longer work. Be careful.)